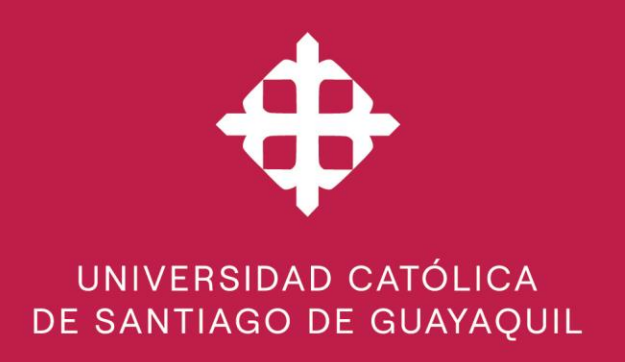

# Ingreso de la Evaluación Integral Docente por Coevaluadores

| Versión 1.0 Creado/Actualizado | : 11-07-2022 | Elaborado/Revisado<br>DEAC: |  |
|--------------------------------|--------------|-----------------------------|--|
|--------------------------------|--------------|-----------------------------|--|

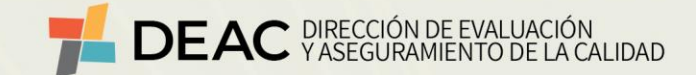

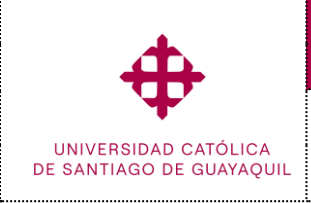

Ingreso de la Evaluación Integral Docente por

Coevaluadores

Académico

#### Contenido

| I.   | In | ntroducción                                                             | 3  |
|------|----|-------------------------------------------------------------------------|----|
| II.  | R  | eferencia de pantallas y rutas                                          | 3  |
|      | 1. | Asignación de Coevaluadores por Tipo de Actividad (SEDB036F)            | 3  |
|      | 2. | Acceso a Pantallas para Coevaluadores                                   | 5  |
|      | 3. | Ingreso de Evaluación Docente por Coevaluador Directivo (SEDB034F)      | 5  |
|      | 4. | Ingreso de Evaluación Docente por Coevaluador Par Académico (SEDB035F)  | 7  |
|      | R  | eportes de seguimiento de la evaluación docente                         | 9  |
|      | 5. | . Reporte de alumnos que han realizado la evaluación (SEDD072F)         | 9  |
|      | 6. | . Reporte de evaluación realizada por el director de carrera (SEDD063F) | 9  |
|      | 7. | . Reporte de docentes a realizar autoevaluaciones (SEDD073F)            | 9  |
|      | 8. | . Reporte de evaluación a los profesores por los estudiantes (SEDD076F) | 9  |
|      | 9. | . Reporte de resultados de la autoevaluación por profesor (SEDD077F)    | 9  |
|      | 1( | 0. Reporte de docentes que realizaron la coevaluación (SEDD082F)        | 9  |
| III. |    | Anexos                                                                  | .0 |
| IV.  |    | Lista de Distribución 1                                                 | .3 |
| V.   | C  | ontrol de Cambios1                                                      | .3 |

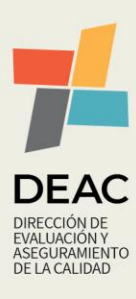

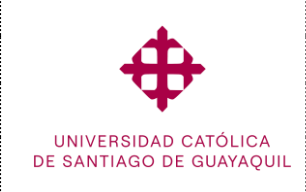

Módulo SIU Académico

#### I. Introducción

Desde el Semestre A-2022, la UCSG por intermedio de la Dirección de Evaluación y Aseguramiento de la Calidad (DEAC), gestiona el proceso de Evaluación Integral Docente (EID), basado en las actividades ingresadas en el distributivo docente. Por ello, es necesario contar con la participación de los coevaluadores, ya sea a Nivel Directivo y/o Par Académico, quienes serán los que valoren, de acuerdo a sus competencias, las tareas asignadas desde la Dirección de Carrera a cada Docente.

En este documento se muestra en forma resumida, las actividades que deben realizar los colaboradores de la UCSG que intervienen en el proceso.

#### II. Referenca de pantallas y rutas

1. Asignación de Coevaluadores por Tipo de Actividad (SEDB036F) RUTA: Evaluación/Ingresos/Asignación Coevaluador por Tipo Actividad – Carrera

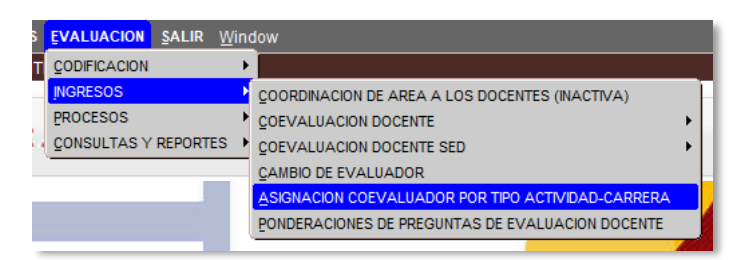

Esta opción permite a la carrera, registrar a los docentes que participarán como coevaluadores en el periodo académico vigente.

| ᡖ UNIVERSIDAD | ) CATÓLICA DE | SANTIAGO DE GU                   | AYAQUIL              | ASIGNAC               | CION COEVALUADOR PO                                                    | OR TIPO ACTIVI | DAD-CARRER | A - SEDB0 🗗 |
|---------------|---------------|----------------------------------|----------------------|-----------------------|------------------------------------------------------------------------|----------------|------------|-------------|
| Grabar        |               | Nivel:<br>Periodo:<br>Evaluador: | 2<br>10174<br>507    | Fech                  | RADO<br>EMESTRE A-2022<br>a Inicio: 16-05-2022<br>RMIJO RAMOS, TANYA J | Fecha Fin:     | 10-09-2022 |             |
| 🕒 Imprimir    |               | Formulario:                      | 43                   |                       | OEVALUACION DE DIREC                                                   | CTIVO EID      |            |             |
| 🥹 Salir       |               | rip. Activ                       | D.                   |                       | ESTICINEDUCATIVA                                                       |                |            |             |
| Consultar     | 2             | 4 COORD                          | NACIÓN D             | E TITULA              | Actividad<br>CIÓN                                                      |                |            |             |
| Cancelar      |               | 5 COORD                          | NACIÓN D<br>O DE CON | E ADMISI<br>IISIÓN AG | ón<br>Cadémica                                                         |                |            |             |
| Agregar       |               | 7 DISEÑO                         | DE PROYI             | CTOS DE               | CARRERAS Y PROGRAM                                                     | MAS DE ESTUD   |            | <b>_</b>    |
| Limpiar       |               |                                  |                      |                       |                                                                        |                |            |             |
| 👘 Valores     |               |                                  |                      |                       |                                                                        |                |            |             |
| L Sesión      |               |                                  |                      |                       |                                                                        |                |            |             |
| 🎽 Manual      |               |                                  |                      |                       |                                                                        |                |            |             |

En la sección superior (1), se deben registrar los siguientes parámetros:

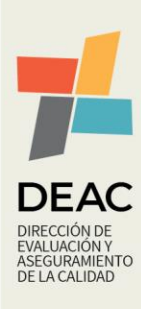

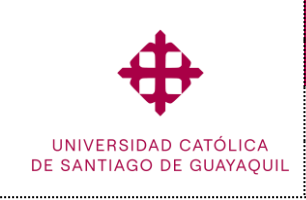

Ingreso de la Evaluación Integral Docente por Coevaluadores

Académico

- Nivel. Por default seleccione la opción "Grado"
- Periodo. Debe seleccionar el periodo académico vigente.
- Evaluador. Desde este campo debe seleccionar a los docentes que serán asignados como coevaluadores. <u>Cabe indicar, que aparecerán todos los docentes que están</u> programados en la Facultad, y que evaluarán a los docentes de la carrera por la que se está ingresando la asignación de Coevaluadores. En caso de que el Coevaluador, participará como tal en otras carreras, también deberá ser asignado en cada una de ellas.
- Formulario. En este campo, debe seleccionar entre las opciones: "Coevaluación de Directivo EID", si el docente escogido en el campo anterior, cumplirá el rol de Directivo y/o Autoridad del área donde se aplicará la EID; o "Coevaluación de Par Académico EID", cuando el docente seleccionado, será quien actúe como Par Académico de la misma área donde se aplicará la EID.
- Tipo de Actividad. Se refiere al tipo de actividad (del distributivo) que será evaluada por los docentes seleccionados en el campo "Evaluador", dependiendo del rol asignado (Directivo o Par Académico).

Una vez ingresados los parámetros solicitados en la siguiente sección (2), aparecerán las actividades de acuerdo al tipo de actividad. Para asignar las actividades que los coevaluadores, de acuerdo a su rol, deberán calificar marque con un visto (V) en el campo provisto (3) para ello.

Registrada la información, presione el botón [Grabar] ubicada en el lado izquierdo de su pantalla. Si los datos son correctos, el sistema presentará el siguiente mensaje de confirmación.

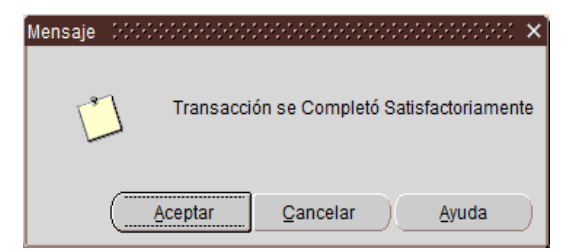

Recuerde que estos pasos deberán realizarse, por cada uno de los coevaluadores que la carrera asigne.

Para facilitar la orientación para la asignación de las actividades a los coevaluadores, en el anexo 1 de este documento, podrá consultar una guía detallada por cada tipo de actividad.

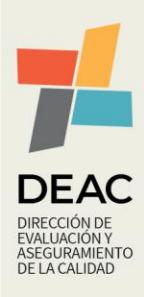

UNIVERSIDAD CATÓLICA DE SANTIAGO DE GUAYAQUIL

Ingreso de la Evaluación Integral Docente por Coevaluadores Sistema Académico

Módulo SIU

#### 2. Acceso a Pantallas para Coevaluadores. RUTA: Solicitudes/Opciones/Adición de Opciones

Previo al ingreso de las evaluaciones en el SIU por parte de los Coevaluadores, deberán contar con el acceso a las pantallas correspondientes de acuerdo a su rol de participación en el proceso. Los accesos, serán provistos desde la DEAC en base a la designación realizada por las carreras como coevaluador par o directivo, realizado en la pantalla anterior.

3. Ingreso de Evaluación Docente por Coevaluador Directivo (SEDB034F) RUTA: Evaluación/Ingresos/Coevaluación Docente/Coevaluación de Directivo EID (Desde 2022)

| GENERAL INSCRIPCIONES                                  | EVALUACION SALIR V                             | <u>/indow</u>                                                       |   |
|--------------------------------------------------------|------------------------------------------------|---------------------------------------------------------------------|---|
| RSIDAD CATOLICA DE SANT                                | CODIFICACION                                   | →                                                                   |   |
|                                                        | INGRESOS                                       | COORDINACION DE AREA A LOS DOCENTES (INACTIVA)                      | F |
| COEVALUACION DE PARES AC                               | CADEMICOS (DESDE EL B-20                       | 13) COEVALUACION DOCENTE                                            |   |
| EVALUACION DE DIRECTOR DE<br>COEVALUACION DE DIRECTIVO | E CARRERA DESDE EL B-201<br>D EID (DESDE 2022) | 3 COEVALUACION DOCENTE SED<br>HETEROEVALUACION (MATERIAS REGULARES) | • |
| COEVALUACION DE PAR ACA                                | DEMICO EID (DESDE 2022)                        | TUTOR INTERNADO ROTATIVO                                            | • |
| G                                                      |                                                | ASIGNACION COEVALUADOR POR TIPO ACTIVIDAD-CARRERA                   |   |
| CULTAD                                                 |                                                | PONDERACIONES DE PREGUNTAS DE EVALUACION DOCENTE                    |   |
|                                                        |                                                |                                                                     |   |

Por medio de esta pantalla, el usuario puede registrar la calificación a los docentes correspondiente a la Co evlaución, que solamente pueden ser evaluadas por Directivos y/o autoridades o su delegado.

| UNIVERSIDAD CATÓL | ICA DE SANTIAGO  | DE GUAYAQUIL     | COEV      | ALUACIÓN DE D  | IRECTIVO EID (I | DESDE 2022) - SEDB |
|-------------------|------------------|------------------|-----------|----------------|-----------------|--------------------|
|                   | dentificación de | l Evaluador y el | Evaluad   |                |                 |                    |
|                   | Periodo:         | 10141            | PERIOD    | O ADELANTADO   | A-2022          |                    |
| 🕘 Salir           | Evelve dester    | Fech             | a Inicio: | 04-04-2022     | Fecha Fin:      | 03-08-2022         |
| Consultar         | Evaluador/a:     | [1304601691]     | MENDO     | ZA VINCES, ANG | ELA OVILDA      | -                  |
| Consultar         | Evaluado/a:      | 0922597539       | MUNOZ     | AUCAPINA, MIR  | IAM JACQUELIN   | E                  |
| Ejecutar          | Materia:         | <u>6346</u>      | NARRA     |                | A               | 4.7                |
| Cancelar          | Paralelo:        | PARALELUA        |           |                | Grupo:          | 1-1                |
| Agregar           |                  |                  |           | ontinuar       |                 |                    |
| 🧲 Eliminar        |                  | 2                |           |                |                 |                    |
| 🖉 Limpiar         |                  |                  |           |                |                 |                    |
| 🗾 Valores         |                  |                  |           |                |                 |                    |
| 🙎 Sesión          |                  |                  |           |                |                 |                    |
| 📐 Manual          |                  |                  |           |                |                 |                    |

En la sección *"Identificación del Evaluador y Evaluado"* (1), se deben registrar los siguientes campos:

- Periodo. Se refiere al periodo académico vigente.
- Evaluador. En este campo, se selecciona el evaluador, es decir la persona que va a evaluar. En esta lista aparecen los docentes que han sido asignados y registrados como coevaluadores; y que estén programados en el periodo seleccionado previamente. En caso de que no aparezca el docente en la lista de valores, debe comunicarse con la DEAC.

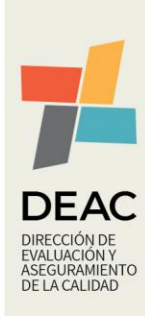

| Creado: | 11-07-2022 | Actualizado: | 11-07-2022 | Versión: | 1.0 | Página 5 de 13 |
|---------|------------|--------------|------------|----------|-----|----------------|
|         |            |              |            |          |     |                |

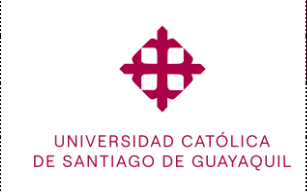

- Evaluado/a.- Se selecciona al docente a quien se va a evaluar, aquí se muestran todos los docentes que están programados en la carrera por la que accedió, que tengan ingresados horarios en el periodo seleccionado, y/o actividades asignadas en el distributivo.
- Materia. Seleccione la materia en la cual se va a evaluar al docente seleccionado.

Una vez ingresados los parámetros seleccionados, presione el botón [Continuar] (2), el sistema mostrará una pantalla con las pestañas activas, conteniendo las preguntas a responder en función de las materias programadas (3) y a los tipos de actividades (4) asignadas al Docente Evaluado en su distributivo.

| 🛃 UNIVERSIDA                                                                                                    | D CATÓLICA DE SANTIAGO DE GUAYAQUIL        | COEVALUACIÓN DE DIRECTIVO EID     | (DESDE 2022) - SEDB034F 📑         |
|----------------------------------------------------------------------------------------------------|--------------------------------------------|-----------------------------------|-----------------------------------|
| a de la constante de la constante de la consta | Evaluado/a: MUÑOZ AUCAPIÑA, MIRIAM JA      | CQUELINE                          |                                   |
| $\Phi$                                                                                                    | Materia: NARRATIVA ACADÉMICA, PAR          | ALELO A, 1 - T                    |                                   |
|                                                                                                    | Docencia Investigacion Otras Activ. Vincul | Gestion Acad. Otras Activ. Docen  | Vinculacion Otras Activ. Investig |
| 3 rahar                                                                                                    |                                            |                                   |                                   |
|                                                                                                    |                                            |                                   |                                   |
| 🔛 Imprimir                                                                                                    |                                            |                                   |                                   |
| 🕘 Salir                                                                                                    |                                            | Pregunta                          | Respuesta                         |
| Consultant                                                                                                    | EL PROFESOR CUMPLIÓ CON LA REV             | ISIÓN O ACTUALIZACIÓN DEL SYLLAB  | USI SI, SIEMPR                    |
| Consultar                                                                                                    | EL PROFESOR DESARROLLÓ LAS CL              | ASES SEGÚN LO PLANIFICADO EN EL S | SYLI CASI SIEMP                   |
| Ejecutar                                                                                                    | EL PROFESOR HA ASISTIDO PUNTUA             | LMENTE A CLASES Y CUMPLIÓ CON EI  | HC SI, SIEMPRE                    |
| Cancelar                                                                                                    |                                            |                                   |                                   |
| Cariceiar                                                                                                    |                                            |                                   |                                   |
| - Agregar                                                                                                    |                                            |                                   |                                   |
| ·)                                                                                                    |                                            |                                   | 10                                |

| 🛃 UNIVERSIDAI | D CATÓLICA DE | SANTIAGO DE GUAYA  | QUIL     | COEVALUACIÓ    | N DE DIRECTIVO EID | (DESDE 2    | 022) - SEDB034F        | Ð |
|---------------|---------------|--------------------|----------|----------------|--------------------|-------------|------------------------|---|
| - dh          | Evaluado/a:   | MUÑOZ AUCAPIÑA, M  | IRIAM JA | CQUELINE       |                    |             |                        |   |
| T T           | Materia:      | NARRATIVA ACADÉM   | CA, PAR  | ALELOA, 1 T    |                    | _           |                        |   |
|               | Docencia inv  | vestigacion Otr    | incul    | Gestion Acad.  | Otras Activ. Docen | Vinculacion | Otras Activ. Investig. |   |
| 🔚 Grabar      |               | 4                  |          |                |                    |             |                        |   |
| lmprimir      |               | Actividad          |          | P              | regunta            |             | Respuesta              |   |
| 🙆 Salir       | 6 - MIEN      | IBRO DE COMISIÓN A | ASIS     | TIÓ A LAS REUN | IONES DE COMISIÓN  |             | SIEMPR 💌 📥             |   |
| <b>J</b> 30   | 6 - MIEN      | IBRO DE COMISIÓN A | CUM      | PLIÓ CON LAS A | SIGNACIONES QUE S  | E HI        | SIEMPRE V              |   |
| Consultar     |               |                    |          |                |                    |             | -                      |   |
| O Ejecutar    |               |                    |          |                |                    |             |                        |   |
| Cancelar      |               |                    |          |                |                    |             |                        |   |
| - Agregar     |               |                    |          |                |                    |             |                        |   |

En el campo *"Respuesta"* seleccione la escala de calificación que considere adecuada para cada una de las preguntas formuladas en cada pestaña habilitada para el efecto.

Una vez ingresada la información se deberá presionar el botón [Grabar], y el sistema mostrará el siguiente mensaje:

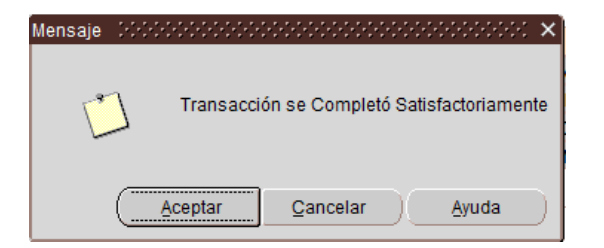

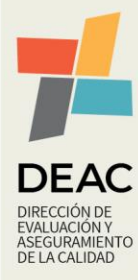

| Creado: 11-07-2022 Actualizado: 11-07-2022 Versión: 1.0 Página 6 de 13 | 5 |
|------------------------------------------------------------------------|---|
|------------------------------------------------------------------------|---|

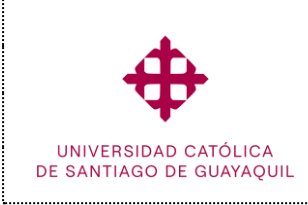

Ingreso de la Evaluación Integral Docente por Coevaluadores

### 4. Ingreso de Evaluación Docente por Coevaluador Par Académico (SEDB035F)

RUTA: Evaluación/Ingresos/Coevaluación Docente/Coevaluación Par Académico EID (Desde 2022)

| ON GENERAL INSCRIPCIONES EVALUACION      | SALIR Window                                          |
|------------------------------------------|-------------------------------------------------------|
| /ERSIDAD CATOLICA DE SANT CODIFICACION   |                                                       |
| INGRESOS                                 | COORDINACION DE AREA A LOS DOCENTES (INACTIVA)        |
| COEVALUACION DE PARES ACADEMICOS (DES    | SDE EL B-2013) COEVALUACION DOCENTE                   |
| EVALUACION DE DIRECTOR DE CARRERA DESI   | DE EL B-2013 COEVALUACION DOCENTE SED                 |
| COEVALUACION DE DIRECTIVO (COORDINADO    | DR UTE) CAMBIO DE EVALUADOR                           |
| COEVALUACION PAR ACAD (OPONENTE O MIE    | EMBRO DE CA) ASIGNACION DE CARRERAS PARA COEVALUACION |
| COEVALUACION DE DIRECTIVO EID (DESDE 202 | 22) HETEROEVALUACION (MATERIAS REGULARES)             |
| COEVALUACION DE PAR ACADEMICO EID (DES   | SDE 2022) UTOR INTERNADO ROTATIVO                     |
| 1.30-                                    | ASIGNACION COEVALUADOR POR TIPO ACTIVIDAD-CARRERA     |
| ACULTAD                                  | PONDERACIONES DE PREGUNTAS DE EVALUACION DOCENTE      |

Por medio de esta pantalla, el usuario puede registrar la calificación a los docentes que han sido asignados con actividades, que solamente pueden ser evaluadas por Pares Académicos del área donde estas se llevan a cabo.

| ᡖ UNIVERSIDAD CATÓL | LICA DE SANTIAGO        | DE GUAYAQU  | IIL COE     | VALUACIÓN DE P | AR ACADÉMICO | EID (DESDE 2022 | ) - SEDB03!d |
|---------------------|-------------------------|-------------|-------------|----------------|--------------|-----------------|--------------|
| <b>+</b>            |                         |             |             |                |              |                 |              |
| -                   |                         |             |             |                |              |                 |              |
|                     | dentificación del       | Evaluador y | el Evalua   | do             |              |                 |              |
| 1 dr                | Periodo:                | 10174       | + SEME      | STRE A-2022    |              |                 |              |
| 🕘 Salir             |                         | F           | echa Inicio | 16-05-2022     | Fecha Fin:   | 10-09-2022      |              |
| Consultar           | Evaluador/a:            |             |             |                |              |                 |              |
| Eiecutar            | Evaluado/a:<br>Materia: |             | _ <u>+</u>  |                |              |                 |              |
|                     | Paralelo:               |             |             |                | Grupo:       |                 |              |
| Cancelar            |                         |             | _           |                |              |                 | _            |
| - Agregar           |                         |             |             | Continuar      |              |                 |              |
| 🗙 Eliminar          |                         | 2           |             |                |              |                 |              |
| 🖉 Limpiar           |                         |             |             |                |              |                 |              |
| 👘 Valores           |                         |             |             |                |              |                 |              |
| Sesión              |                         |             |             |                |              |                 |              |
| Manual              |                         |             |             |                |              |                 |              |
|                     |                         |             |             |                |              |                 |              |

En la sección *"Identificación del Evaluador y Evaluado"* (1), se deben registrar los siguientes campos:

- Periodo. Se refiere al periodo académico vigente.
- Evaluador. En este campo, se selecciona el evaluador, es decir la persona que va a evaluar. En esta lista aparecen los docentes que han sido asignados y registrados como coevaluadores; y que estén programados en el periodo seleccionado previamente. En caso de que no aparezca el docente en la lista de valores, debe comunicarse con la DEAC.
- Evaluado/a.- Se selecciona al docente a quien se va a evaluar, aquí se muestran todos los docentes que están programados en la carrera por la que accedió al sistema, que tengan ingresados horarios en el periodo seleccionado, y/o actividades asignadas en el distributivo.
- Materia. Seleccione la materia en la cual se va a evaluar al docente seleccionado.

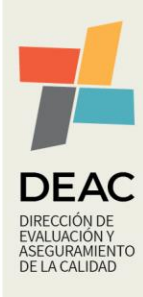

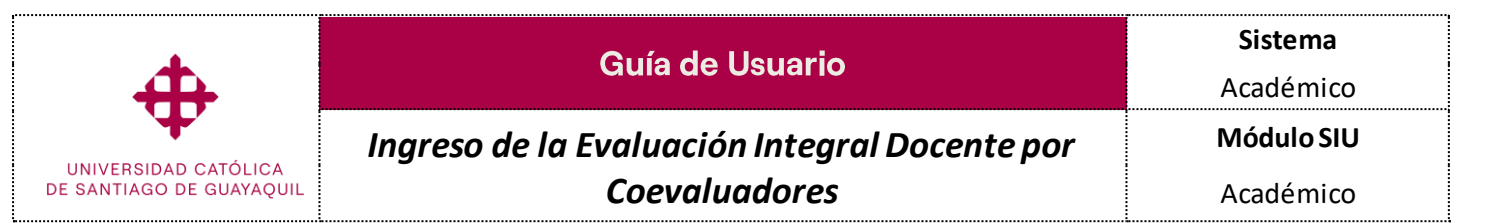

Una vez ingresados los parámetros seleccionados, presione el botón [Continuar] (2), y el sistema mostrará una pantalla anexa con el mismo mecanismo de funcionamiento descrito en la sección anterior.

Una vez ingresada la información se deberá presionar el botón [Grabar], si toda la información esta correcta se mostrará el siguiente mensaje:

| Mensaje |              |             |                  |          |               | ×   |
|---------|--------------|-------------|------------------|----------|---------------|-----|
| Ľ       | ]            | Transacciói | n se Comple      | tó Satis | factoriamei   | nte |
|         | ( <u>A</u> c | eptar       | <u>C</u> ancelar |          | <u>A</u> yuda | D   |

Cabe recalcar:

- En ambas opciones se puede modificar alguna respuesta, se debe ingresar los mismos parámetros y presionar el botón [Continuar]. Saldrán las preguntas con las respuestas anteriormente ingresadas, y permitirá modificar lo ingresado, para guardar la información se deberá presionar el botón [Grabar]. Esto lo podrá realizar solo el evaluador que ingresó la información, es decir un evaluador diferente no podrá modificar las respuestas.
- Las actividades sujetas a evaluación en el proceso de EID, serán tomadas del distributivo docente revisado en el mes del inicio del periodo de evaluación ingresado en el SIU.
- Para la evaluación de los Docentes que estén programados en carreras con las mallas anteriores al rediseño (Actualización Curricular 2012), y en las rediseñadas, se debe considerar lo siguiente:
  - Para la calificación de las materias programadas (Actividades de Docencia), el ingreso de la evaluación, debe realizarse desde cada carrera en la que el Docente esté programado.
  - Para las demás actividades (investigación, otras actividades de investigación, vinculación, otras actividades de vinculación, otras actividades de docencia, y de gestión educativa) el registro de la evaluación, se realizará desde la primera carrera que haya seleccionado para ejecutar el proceso de evaluación.

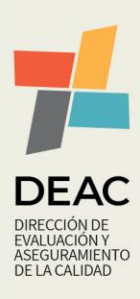

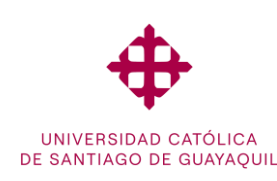

Ingreso de la Evaluación Integral Docente por

Sistema Académico

Módulo SIU

## Coevaluadores

#### Reportes de seguimiento de la evaluación docente

#### 5. Reporte de alumnos que han realizado la evaluación (SEDD072F)

RUTA: Evaluación/ Consultas y Reportes/ Dirección de Carrera a los Docentes/ Alumnos que han Realizado la Evaluación

Este reporte muestra los datos de los alumnos que han realizado la evaluación a los docentes

#### 6. Reporte de evaluación realizada por el director de carrera (SEDD063F)

RUTA: Evaluación/ Consultas y Reportes/ Dirección de Carrera a los Docentes/ Evaluación del Director de la Carrera

Permite consultar las coevaluaciones de los periodos cerrados realizadas por el Director de Carrera

#### 7. Reporte de docentes a realizar autoevaluaciones (SEDD073F)

RUTA: Evaluación/ Consultas y Reportes/ Dirección de Carrera a los Docentes/ Docentes a realizar **Autoevaluaciones** 

En este reporte permite consultar los docentes que van a realizar la autoevaluación en el periodo ingresado.

#### 8. Reporte de evaluación a los profesores por los estudiantes (SEDD076F)

RUTA: Evaluación/Consultas y Reportes/Dirección de Carrera a los Docentes/Evaluación a los **Profesores por los Estudiantes** 

Permite consultar los resultados de la evaluación realizada por los estudiantes a los profesores, cabe mencionar que solo se pueden obtener los datos de los periodos académicos cerrados.

9. Reporte de resultados de la autoevaluación por profesor (SEDD077F)

RUTA: Evaluación/ Consultas y Reportes/ Dirección de Carrera a los Docentes/ Resultado de la autoevaluación por Profesor

Permite consultar los resultados de la autoevaluación docente, cabe mencionar que solo se pueden obtener los datos de los periodos académicos cerrados.

#### 10. Reporte de docentes que realizaron la coevaluación (SEDD082F)

RUTA: Evaluación/ Consultas y Reportes/ Coevaluación / Docentes que realizaron la Coevaluación (Carreras)

Este reporte permite identificar a los docentes que realizaron o no la coevaluación, cabe mencionar que se pueden obtener los datos tanto de los periodos académicos cerrados como de los abiertos.

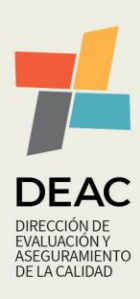

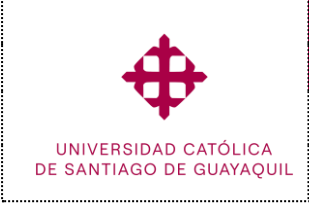

Ingreso de la Evaluación Integral Docente por

**Coevaluadores** 

Sistema

Académico

Módulo SIU

#### III. Anexos

#### Anexo 1.- Guía para la asignación de Coevaluadores por tipo de actividad

#### Evaluadores por tipo de actividad a partir del semestre A-2022

Actividades del distributivo aprobadas en CU-01-06-2022

| TIPO: DOCENCIA       |                         |                                      |                               |                                      |  |  |
|----------------------|-------------------------|--------------------------------------|-------------------------------|--------------------------------------|--|--|
| Tipo de<br>Actividad | Asignación<br>de Co PAR | Evaluador                            | Asignación de<br>Co Directivo | Evaluador                            |  |  |
| DOCENCIA             | CARRERA                 | Director de Carrera o su<br>delegado | CARRERA                       | Director de Carrera o su<br>delegado |  |  |

| TIPO: INVESTIGACIÓN                       |         |                                                                                                    |                               |                                                                                                    |  |  |
|-------------------------------------------|---------|----------------------------------------------------------------------------------------------------|-------------------------------|----------------------------------------------------------------------------------------------------|--|--|
| Cod. de Asignación<br>Actividad de Co PAR |         | Evaluador                                                                                                    | Asignación de<br>Co Directivo | Evaluador                                                                                                    |  |  |
| 15                                        | CARRERA | Integrante de comité o consejo<br>académico, editorial, de bioética,<br>técnico de instituto o de<br>investigación | CARRERA                       | Presidente o Directivo de<br>comité o consejo<br>académico, editorial, de<br>bioética, técnico de<br>instituto o de investigación |  |  |
| 33                                        | CARRERA | Director de Carrera o su<br>delegado                                                                               | DEAC                          | Vicerrector de Investigación<br>y Posgrado o su delegado<br>(SINDE)                                                               |  |  |
| 37                                        | DEAC    | Director de Instituto                                                                                              | DEAC                          | Vicerrector de Investigación<br>y Posgrado o su delegado<br>(SINDE)                                                               |  |  |
| 38                                        | DEAC    | Director de Instituto                                                                                              | DEAC                          | Vicerrector de Investigación<br>y Posgrado o su delegado<br>(SINDE)                                                               |  |  |

| TIPO: OTRAS ACTIVIDADES DE INVESTIGACIÓN  |      |                       |                               |                                                                     |  |  |
|-------------------------------------------|------|-----------------------|-------------------------------|---------------------------------------------------------------------|--|--|
| Cod. de Asignación<br>Actividad de Co PAR |      | Evaluador             | Asignación de<br>Co Directivo | Evaluador                                                           |  |  |
| 16                                        | DEAC | Director de Instituto | DEAC                          | Vicerrector de Investigación<br>y Posgrado o su delegado<br>(SINDE) |  |  |
| 19                                        | DEAC | Director de Instituto | DEAC                          | Vicerrector de Investigación<br>y Posgrado o su delegado<br>(SINDE) |  |  |
| 28                                        | DEAC | Director de Instituto | DEAC                          | Vicerrector de Investigación<br>y Posgrado o su delegado<br>(SINDE) |  |  |

| TIPO: VINCULACIÓN                                      |         |                                      |      |                                              |  |  |
|--------------------------------------------------------|---------|--------------------------------------|------|----------------------------------------------|--|--|
| Cod. deAsignaciónAsignaActividadde Co PAREvaluadorCo D |         |                                      |      | Evaluador                                    |  |  |
| 35                                                     | CARRERA | Director de Carrera o su<br>delegado | DEAC | Vicerrectora de Vinculación<br>o su delegado |  |  |
| 36                                                     | CARRERA | Director de Carrera o su<br>delegado | DEAC | Vicerrectora de Vinculación<br>o su delegado |  |  |

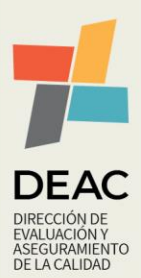

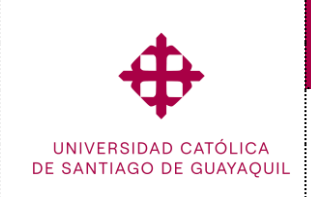

Ingreso de la Evaluación Integral Docente por

Coevaluadores

Sistema

Académico

Módulo SIU

Académico

| TIPO: OTRAS ACTIVIDADES DE VINCULACIÓN    |         |                                      |                               |                                              |  |  |
|-------------------------------------------|---------|--------------------------------------|-------------------------------|----------------------------------------------|--|--|
| Cod. de Asignación<br>Actividad de Co PAR |         | Evaluador                            | Asignación de<br>Co Directivo | Evaluador                                    |  |  |
| 9                                         | DEAC    | Director de Carrera o su<br>delegado | CARRERA                       | Vicerrectora de Vinculación<br>o su delegado |  |  |
| 10                                        | CARRERA | Director de Carrera o su<br>delegado | CARRERA                       | Vicerrectora de Vinculación<br>o su delegado |  |  |
| 11                                        | DEAC    | Director de Carrera o su<br>delegado | CARRERA                       | Vicerrectora de Vinculación<br>o su delegado |  |  |
| 13                                        | DEAC    | Director de Carrera o su<br>delegado | CARRERA                       | Vicerrectora de Vinculación<br>o su delegado |  |  |
| 20                                        | CARRERA | Director de Carrera o su<br>delegado | CARRERA                       | Vicerrectora de Vinculación<br>o su delegado |  |  |
| 30                                        | CARRERA | Director de Carrera o su<br>delegado | CARRERA                       | Vicerrectora de Vinculación<br>o su delegado |  |  |

| TIPO: GESTIÓN EDUCATIVA |                         |                         |                                |                                                               |  |
|-------------------------|-------------------------|-------------------------|--------------------------------|---------------------------------------------------------------|--|
| Cod. de<br>Actividad    | Asignación<br>de Co PAR | Evaluador               | Asignación de<br>Co Directivo  | Evaluador                                                     |  |
| 1                       | CARRERA                 | NO APLICA               | DEAC                           | Decano de Facultadosu<br>delegado                             |  |
| 2                       | CARRERA                 | NO APLICA               | DEAC                           | Director del Sistema de<br>Posgrado o su delegado             |  |
| 3                       | CARRERA                 | NO APLICA               | DEAC                           | Rector o su delegado                                          |  |
| 4                       | DEAC                    | Coordinador Académico 1 | oordinador Académico 1 CARRERA |                                                               |  |
| 5                       | DEAC                    | Coordinador Académico 1 | CARRERA                        | Director de Carrera o su<br>delegado                          |  |
| 6                       | DEAC                    | Coordinador Académico 1 | CARRERA                        | Director de Carrera o su<br>delegado                          |  |
| 7                       | CARRERA                 | NO APLICA               | CARRERA                        | Director de Carrera o su<br>delegado                          |  |
| 8                       | CARRERA                 | NO APLICA               | DEAC                           | Miembros del Consejo<br>Universitario (con derecho a<br>voto) |  |
| 14                      | CARRERA                 | NO APLICA               | DEAC                           | Jefe inmediato superior                                       |  |
| 18                      | CARRERA                 | NO APLICA               | DEAC                           | Jefe inmediato superior                                       |  |
| 31                      | CARRERA                 | NO APLICA               | DEAC                           | Decano de Facultadosu<br>delegado                             |  |
| 32                      | CARRERA                 | NO APLICA               | DEAC                           | Decano de Facultadosu<br>delegado                             |  |
| 45                      | CARRERA                 | NO APLICA               | DEAC                           | Decano de Facultadosu<br>delegado                             |  |
| 46                      | CARRERA                 | NO APLICA               | DEAC                           | Jefe inmediato superior                                       |  |
| 47                      | CARRERA                 | NO APLICA               | DEAC                           | Jefe inmediato superior                                       |  |

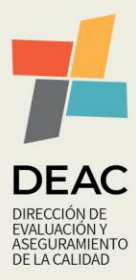

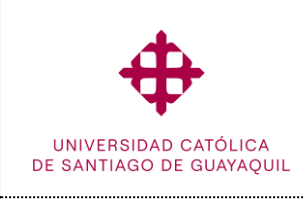

Ingreso de la Evaluación Integral Docente por

Coevaluadores

Sistema

Académico

Módulo SIU

Académico

#### Anexo 2.- Actividades del Distributivo Docente aprobado en CU-01-06-2022

#### ACTUALIZACIÓN DE ACTIVIDADES DISTRIBUTIVO DOCENTE

|               | TIPO DE ACTIVIDAD: INVESTIGACIÓN                                                                                                    |                  |                  |  |  |  |  |
|---------------|----------------------------------------------------------------------------------------------------|------------------|------------------|--|--|--|--|
| Código<br>SIU | Descripción                                                                                                    | Horas<br>Mínimas | Horas<br>Máximas |  |  |  |  |
| 15            | PARTICIPACIÓN EN COMITÉS O CONSEJOS ACADÉMICOS Y EDITORIALES DE REVISTAS CIENTÍFICAS Y ACADÉMICAS<br>INDEXADAS Y/O ARBITRADAS                                                                           | 2                | 4                |  |  |  |  |
| 33            | ORGANIZACIÓN DE CONGRESOS, SEMINARIOS Y CONFERENCIAS ACADÉMICAS                                                                                                    | 1                | 4                |  |  |  |  |
| 37            | DISEÑO, DIRECCIÓN Y EJECUCIÓN DE PROYECTOS DE INVESTIGACIÓN BÁSICA, APLICADA, TECNOLÓGICA Y EN ARTES                                                                                                    | 5                | 5                |  |  |  |  |
| 38            | DISEÑO, DIRECCIÓN Y EJECUCIÓN DE PROYECTOS DE INNOVACIÓN, CONSULTORÍA, PRESTACIÓN DE SERVICIOS Y/O<br>TRANSFERENCIA DE CONOCIMIENTOS                                                                    | 2                | 5                |  |  |  |  |
| TIPO DE       | ACTIVIDAD: VINCULACIÓN                                                                                                    |                  |                  |  |  |  |  |
| 35            | DIRECCIÓN Y DESARROLLO DE PROYECTOS DE VINCULACIÓN E INNOVACIÓN QUE PERMITAN APLICAR LOS<br>CONOCIMIENTOS GENERADOS EN LAS IES, EN PROYECTOS PRODUCTIVOS O DE BENEFICIO SOCIAL                          | 6                | 6                |  |  |  |  |
| 36            | COORDINACIÓN Y SUPERVISIÓN DE ACTIVIDADES DE VINCULACIÓN                                                                                                    | 4                | 4                |  |  |  |  |
| TIPO DE       | ACTIVIDAD: GESTIÓN EDUCATIVA                                                                                                    |                  |                  |  |  |  |  |
| 1             | DIRECCIÓN DE CARRERAS                                                                                                    | 20               | 30               |  |  |  |  |
| 2             | DIRECCIÓN Y/O COORDINACIÓN DE PROGRAMAS DE POSGRADO                                                                                                    | 4                | 10               |  |  |  |  |
| 3             | DECANATO DE FACULTAD                                                                                                    | 20               | 30               |  |  |  |  |
| 4             | COORDINACIÓN DE TITULACIÓN                                                                                                    | 5                | 10               |  |  |  |  |
| 5             | COORDINACION DE ADMISION                                                                                                    | 5                | 10               |  |  |  |  |
| 6             | MIEMBRO DE COMISION ACADEMICA DE CARRERA                                                                                                    | 2                | 4                |  |  |  |  |
| 7             | DISENO DE PROYECTOS DE CARRERAS Y PROGRAMAS DE ESTUDIOS DE GRADO Y POSGRADO                                                                                                    | 4                | 4                |  |  |  |  |
| 8             | GOBIERNO Y GESTION DE LA UNIVERSIDAD (RECTOR Y VICERRECTORES)                                                                                                    | 30               | 37               |  |  |  |  |
| 14            | DIRECCIÓN Y GESTIÓN DE LOS PROCESOS DE DOCENCIA, INVESTIGACIÓN Y VINCULACIÓN CON LA SOCIEDAD                                                                                                    | 20               | 30               |  |  |  |  |
| 18            | ACTIVIDADES DE GESTIÓN EDUCATIVA INSTITUCIONAL (CARGOS)                                                                                                    | 20               | 30               |  |  |  |  |
| 31            | COORDINACIÓN ACADÉMICA 1                                                                                                    | 20               | 30               |  |  |  |  |
| 32            | COORDINACION ACADEMICA 2                                                                                                    | 20               | 30               |  |  |  |  |
| 45            | REPRESENTANTE DOCENTE AL CONSEJO UNIVERSITARIO / CONSEJO DIRECTIVO                                                                                                    | 2                | 2                |  |  |  |  |
| 46            | DIRECCIÓN Y/O COORDINACIÓN DE DEPARTAMENTOS, CENTROS, INSTITUTOS, LABORATORIOS DE INVESTIGACIÓN                                                                                                    | 20               | 30               |  |  |  |  |
| 47            | DIRECCIÓN DEL DEPARTAMENTO DE PUBLICACIONES, EDITOR ACADÉMICO, MIEMBRO DE CONSEJO EDITORIAL                                                                                                    | 20               | 30               |  |  |  |  |
| 48            | PARTICIPACIÓN COMO DELEGADO INSTITUCIONAL EN ORGANISMOS PÚBLICOS U OTROS QUE FORMAN PARTE DEL<br>SISTEMA DE EDUCACIÓN SUPERIOR, ASÍ COMO SOCIEDADES CIENTÍFICAS O ACADÉMICAS                            | 4                | 4                |  |  |  |  |
| 49            | PARTICIPACIÓN COMO EVALUADOR O FACILITADOR ACADÉMICO EXTERNO DEL CES, EL CACES, EL ÓRGANO RECTOR DE<br>LA POLÍTICA PÚBLICA DE EDUCACIÓN SUPERIOR U OTRO ORGANISMO PÚBLICO DE INVESTIGACIÓN O DESARROLLO | 4                | 4                |  |  |  |  |
| 40            | TECNOLÓGICO                                                                                                    |                  |                  |  |  |  |  |
| 50            | GENERACION DE ESTRATEGIAS CREATIVAS PARA PROMOCION DE CARRERAS EN REDES SOCIALES                                                                                                    | 4                | 4                |  |  |  |  |
| TIPO DE       | ACTIVIDAD: OTRAS ACTIVIDADES DE DOCENCIA                                                                                                    |                  |                  |  |  |  |  |
| 12            | ORIENTACION Y ACOMPANAMIENTO A TRAVES DE TUTORIAS ACADEMICAS, INDIVIDUALES O GRUPALES                                                                                                    | 2                | 8                |  |  |  |  |
| 21            | PROFESOR AUTOR, DISENA E PLANIFICA LA ASIGNATURA E SUS RECURSUS DE APRENDIZAJE (MODALIDAD A DISTANCIA E<br>EN LÍNEA)                                                                                    | 1                | 4                |  |  |  |  |
| 23            | VISITAS DE CAMPO, DOCENCIA EN SERVICIÓ Y FORMACIÓN DUAL (FORMACIÓN EN HOSPITALES PARA CARRENAS DE LA<br>SALUD Y EN ESCENARIOS REALES PARA CARRERAS AGROPECUARIAS)                                       | 2                | 10               |  |  |  |  |
| 24            | DESARROLLO Y PARTICIPACIÓN EN GRUPOS DE INNOVACIÓN DOCENTE                                                                                                    | 5                | 5                |  |  |  |  |
| 40            | PROFESOR TUTOR, GUÍA, ORIENTA, ACOMPAÑA Y MOTIVA EL AUTOAPRENDIZAJE (MODALIDAD EN LÍNEA)                                                                                                    | 4                | 6                |  |  |  |  |
| 41            | COORDINADOR DE ÁREA ACADÉMICA                                                                                                    | 4                | 6                |  |  |  |  |
| 42            | DISEÑO Y ELABORACIÓN DE MATERIAL DIDÁCTICO, GUÍAS DOCENTES                                                                                                    | 4                | 6                |  |  |  |  |
| 43            | ORGANIZACIÓN Y PARTICIPACIÓN EN REDES ACADÉMICAS Y DE INVESTIGACIÓN NACIONALES E INTERNACIONALES                                                                                                    | 4                | 6                |  |  |  |  |
| 44            | DIRECCIÓN DE TESIS DE POSGRADO                                                                                                    | 4                | 4                |  |  |  |  |
| TIPO DE       | ACTIVIDAD: OTRAS ACTIVIDADES DE VINCULACIÓN                                                                                                    |                  |                  |  |  |  |  |
| 9             | GESTIÓN PARA LA MOVILIDAD Y CONVENIOS INTERINSTITUCIONALES                                                                                                    | 2                | 4                |  |  |  |  |
| 10            | ATENCIÓN DE SEGUIMIENTO A GRADUADOS                                                                                                    | 2                | 4                |  |  |  |  |
| 11            | PROMOCIÓN, DIFUSIÓN CULTURAL Y ACCIONES DE VINCULACIÓN EN GRADO                                                                                                    | 1                | 4                |  |  |  |  |
| 13            | DIRECCIÓN, SEGUIMIENTO Y EVALUACIÓN DE PRÁCTICAS O PASANTÍAS PREPROFESIONALES                                                                                                    | 6                | 10               |  |  |  |  |
| 20            | HORAS ADICIONALES POR OTRAS ACTIVIDADES DE VINCULACIÓN Y/O COLABORACIÓN EN PROYECTOS DE VINCULACIÓN                                                                                                    | 2                | 4                |  |  |  |  |
| 30            | DISEÑO Y EVALUACIÓN DE CURSOS DE EDUCACIÓN CONTINUA O DE CAPACITACIÓN Y ACTUALIZACIÓN                                                                                                    | 2                | 4                |  |  |  |  |
| TIPO DE       | ACTIVIDAD: OTRAS ACTIVIDADES DE INVESTIGACIÓN                                                                                                    |                  |                  |  |  |  |  |
| 16            | REVISIÓN DE PROPUESTAS DE PROYECTOS DE INVESTIGACIÓN Y/O ARTÍCULOS, LIBROS                                                                                                    | 1                | 2                |  |  |  |  |
| 19            | HORAS ADICIONALES POR PROYECTO DE INVESTIGACIÓN (SUJETO A UN CONVENIO ESPECÍFICO)<br>DIFUSIÓN DE RESULTADOS Y BENEFICIOS SOCIALES DE LA INVESTIGACIÓN A TRAVÉS DE DUBLICACIONES                         | 1                | 5                |  |  |  |  |
| 28            | PRODUCCIONES ARTÍSTICAS, ACTUACIONES, CONCIERTOS, CREACIÓN U ORGANIZACIÓN DE INSTALACIONES Y DE                                                                                                    | 1                | 2                |  |  |  |  |
|               | Exercise Control Control<br>Comilia Analysis de Control                                                                                                    |                  | L                |  |  |  |  |

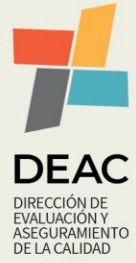

| Creado: 11-07-2022 Actualizado: 11-07-2022 Versión: 1.0 Pág |
|-------------------------------------------------------------|
|-------------------------------------------------------------|

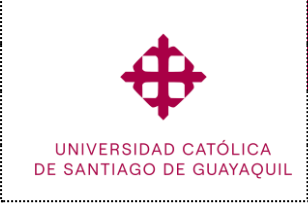

Ingreso de la Evaluación Integral Docente por Coevaluadores Módulo SIU

Académico

Académico

#### IV. Lista de Distribución

| Ingreso de la Evaluación Integral Docente por Coevaluadores |                                                       |  |  |  |  |
|-------------------------------------------------------------|-------------------------------------------------------|--|--|--|--|
| Orden                                                       | Unidad o Subunidad                                    |  |  |  |  |
| 01                                                          | Rector                                                |  |  |  |  |
| 02                                                          | Vicerrectorado Académico                              |  |  |  |  |
| 03                                                          | Vicerrectorado de Investigación y Posgrado            |  |  |  |  |
| 04                                                          | Vicerrectorado de Vinculación                         |  |  |  |  |
| 05                                                          | Dirección de Evaluación y Aseguramiento de la Calidad |  |  |  |  |
| 06                                                          | Unidades Académicas                                   |  |  |  |  |

#### V. Control de Cambios

| Ingreso de la Evaluación Integral Docente por Coevaluadores |                                                                                         |                                   |                |                |  |  |  |
|-------------------------------------------------------------|-----------------------------------------------------------------------------------------|-----------------------------------|----------------|----------------|--|--|--|
| Versión                                                     | Descripción                                                                             | Elaborado por:                    | Revisado por:  | Aprobado por:  |  |  |  |
| 1.0                                                         | Emisión Inicial de la guía de usuario<br>para el ingreso de la EID por<br>Coevaluadores | Unidad de Gestión<br>por Procesos | Dirección DEAC | Dirección DEAC |  |  |  |
|                                                             |                                                                                         | 11-07-2022                        | 11-07-2022     | 11-07-2022     |  |  |  |

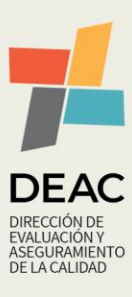

| Creado: | 11-07-2022 | Actualizado: | 11-07-2022 | Versión: | 1.0 | Página 13 de 13 |
|---------|------------|--------------|------------|----------|-----|-----------------|
|---------|------------|--------------|------------|----------|-----|-----------------|